- 1. Brancher le câble USB fourni
- 2. Ouvrir le Gestionnaire de périphérique

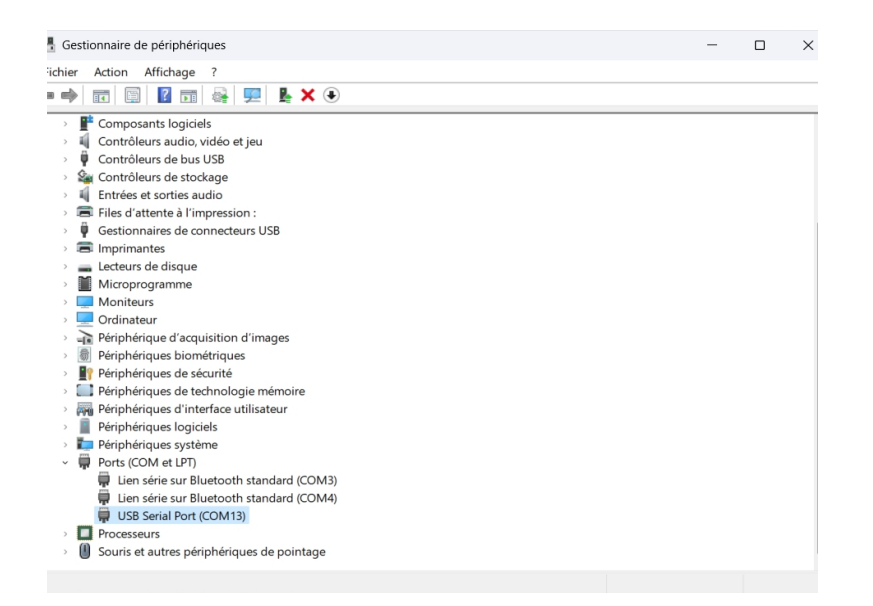

3. Clicquer sur USB serial port (com 13 dans ce cas ci) et modifier Bits pas secondes à 115200

| 占 Ge   | estic   | onnaire de périphériques  |                                                      | _ | × |
|--------|---------|---------------------------|------------------------------------------------------|---|---|
| Fichie | r       | Action Affichage ?        |                                                      |   |   |
| la el  |         | <b>F B 2 5 4</b>          | Propriétés de : USB Serial Port (COM13) X            |   |   |
|        |         |                           | Général Paramètres du port Pilote Détails Événements |   |   |
| >      |         | Composants logiciels      |                                                      |   |   |
| >      | - 4     | Contrôleurs audio, vidé   |                                                      |   |   |
| >      | Ŷ       | Contrôleurs de bus USB    | Bits par seconde: 115200                             |   |   |
| >      | ŝ       | Contrôleurs de stockage   |                                                      |   |   |
| >      | - 4     | Entrées et sorties audio  | Bits de données: 8                                   |   |   |
| >      | -       | Files d'attente à l'impre |                                                      |   |   |
| >      | Ψ       | Gestionnaires de conne    | Parité: Aucune                                       |   |   |
| >      |         | Imprimantes               |                                                      |   |   |
| >      |         | Lecteurs de disque        | Bits d'arret: 1                                      |   |   |
| >      |         | Microprogramme            | Contrôle de flux: Augun                              |   |   |
| >      | -       | Moniteurs                 | Addit                                                |   |   |
| >      | -       | Ordinateur                |                                                      |   |   |
| >      | -1      | Périphérique d'acquisiti  | Avancé Paramètres par défaut                         |   |   |
| >      | <u></u> | Périphériques biométric   |                                                      |   |   |
| >      |         | Périphériques de sécurit  |                                                      |   |   |
| >      | -       | Périphériques de techno   |                                                      |   |   |
| >      | - 69    | Périphériques d'interfac  |                                                      |   |   |
| >      | 1       | Peripheriques logiciels   |                                                      |   |   |
| >      | -       | Peripheriques systeme     |                                                      |   |   |
| ~      | Ŧ       | Ports (COM et LPT)        |                                                      |   |   |
|        |         | Lien serie sur Blueto     | OK Annuler                                           |   |   |
|        |         | USP Seriel Dert (CON      |                                                      |   |   |
|        | -       | Processours               | 13)                                                  |   |   |
| ĺ.     | 10      | Souris et autres périphé  | iques de pointage                                    |   |   |
|        | 0       | souns et autres periprier | iques de pointage                                    |   |   |
|        |         |                           |                                                      |   |   |

4. Après avoir extrait tous les fichiers des different fichier ZIP reçu, ouvrir le programme baterry view (si vous n'etes pas dans la session administrateur de votre PC ; clic droit ; « exécuter en

## tant qu'administrateur »

| 🯓 Configs                          | 19-01-23 11:14 | Dossier de fichiers |          |
|------------------------------------|----------------|---------------------|----------|
| 🯓 dll                              | 19-01-23 11:14 | Dossier de fichiers |          |
| 🡼 en                               | 19-01-23 11:14 | Dossier de fichiers |          |
| 👼 Update log                       | 28-04-23 14:55 | Dossier de fichiers |          |
| 🯓 zh-CHS                           | 19-01-23 11:14 | Dossier de fichiers |          |
| 🯓 zh-cn                            | 19-01-23 11:14 | Dossier de fichiers |          |
| 🕖 BatteryView                      | 13-10-22 15:48 | Application         | 694 Ko   |
| J BatteryView.vshost               | 13-10-22 16:00 | Application         | 23 Ko    |
| ICSharpCode.SharpZipLib.dll        | 11-09-18 10:16 | Extension de l'app  | 196 Ko   |
| 🔊 LabelGradient.dll                | 11-09-18 10:16 | Extension de l'app  | 20 Ko    |
| LEDIndicator.dll                   | 11-09-18 10:16 | Extension de l'app  | 30 Ko    |
| NPOI.dll                           | 11-09-18 10:16 | Extension de l'app  | 1.640 Ko |
| NPOI.OOXML.dll                     | 11-09-18 10:16 | Extension de l'app  | 483 Ko   |
| NPOI.OpenXml4Net.dll               | 11-09-18 10:16 | Extension de l'app  | 89 Ko    |
| NPOI.OpenXmlFormats.dll            | 11-09-18 10:16 | Extension de l'app  | 2.072 Ko |
| 🔊 stdole.dll                       | 07-07-15 01:51 | Extension de l'app  | 32 Ko    |
| 🔊 WeifenLuo.WinFormsUI.Docking.dll | 11-09-18 10:16 | Extension de l'app  | 437 Ko   |
| XPTable.dll                        | 11-09-18 10:16 | Extension de l'app  | 292 Ko   |
| ZedGraph.dll                       | 11-09-18 10:16 | Extension de l'app  | 323 Ko   |

- 5. Mettre le câble dans le port «console » de la batterie
- 6. Une fois le programme ouvert cliquer sur connect

| 🖳 Battery        | View 3.0.29        |            |                  |               |          |        |
|------------------|--------------------|------------|------------------|---------------|----------|--------|
| E File(F)        | Run(R)             | Window(W)  | Options(O)       | Language(L)   | About(A) |        |
| Connect          | Disconnect         | Start Scan | D<br>Pause Scan  |               |          |        |
| Device Lie<br>Co | t Window<br>onnect |            | A X Mai<br>Basic | in Window     |          |        |
|                  |                    |            | Ba               | ttery Voltage | e(V)     | 0. 000 |

7. Choisir le port com correspondant à USB serial port (com 13 dans ce cas ci)

| Eile(E) Pup(P)     | Window(M) Ontions(O) Language( | <ol> <li>About(A)</li> </ol> |                                |        |                             | - 0 . |
|--------------------|--------------------------------|------------------------------|--------------------------------|--------|-----------------------------|-------|
| Connect Disconnect | Start Scan Pause Scan          |                              |                                |        |                             |       |
| Device List Window | 4 × Main Window                |                              |                                |        |                             | -     |
|                    | Basic Information              |                              | Auxiliary Information          |        | Alarm/Protecion Information |       |
|                    | ConnectDialog                  | - • × ,                      | Max Cell Temperature<br>(°C)   | 0. 000 |                             |       |
|                    | Parth Name                     |                              | Min Cell Temperature<br>(°C)   | 0. 000 |                             | I     |
|                    | Baud Rate 115<br>United        | 5200 ~ 9                     | Max Cell Voltage(V)            | 0. 000 |                             |       |
|                    | Units 8                        | ÷ ,                          | Min Cell Voltage(V)            | 0. 000 |                             |       |
|                    |                                | 2                            | Advise charge current (A)      | 0. 000 |                             |       |
|                    | _                              |                              | Advise discharge<br>current(Å) | 0. 000 |                             |       |
|                    | ОК                             | Cancel                       |                                |        |                             | • X   |
|                    | -                              | _                            |                                |        |                             |       |
|                    |                                |                              |                                |        |                             |       |

## 8. Cliquer sur start scan

| BatteryView 3.0.29 File(E) Run(B) Window(W) C File(E) Run(B) Window(W) C File(E) Run(B) Start Scan P Start Scan P | Dptions(Q) Language(L)      | About( <u>A</u> ) |         |        |             |                          |                        |        |        |        |         |              |             |         | -       | o ×     |
|----------------------------------------------------------------------------------------------------|-----------------------------|-------------------|---------|--------|-------------|--------------------------|------------------------|--------|--------|--------|---------|--------------|-------------|---------|---------|---------|
| Device List Window                                                                                                | Main Window                 |                   |         |        |             |                          |                        |        |        |        |         |              |             |         |         | •       |
| Battery Module Start Sc                                                                                           | T Basic Information         |                   |         |        |             | Auxiliary Info           | rmation                |        |        |        | Ale     | rm/Protecion | Information |         |         |         |
|                                                                                                    | Battery Voltage(V)          |                   | 49. 367 |        | Max Cell Te | mperature<br>('C)        | 2                      | 23. 4  |        |        |         |              |             |         | Â       |         |
|                                                                                                    | Current (A)                 |                   | 0       |        |             | Min Cell Te              | mperature<br>(°C)      | 2      | 23. 1  |        |         |              |             |         |         |         |
|                                                                                                    | Ambient Temperature<br>(°C) |                   | 23. 6   |        |             | Max Cell V               | oltage(∀)              | 3.     | . 292  |        |         |              |             |         |         |         |
|                                                                                                    | Capacity(Ah)                |                   | 47. 885 |        |             | Min Cell V               | oltage(V)              | 3.     | . 291  |        |         |              |             |         |         |         |
|                                                                                                    | SOC (%)                     |                   | 65      |        |             | System Advi<br>c         | se charge<br>urrent(Å) |        | 37     |        |         |              |             |         |         |         |
| address: 1<br>device name: WS3000C<br>Seft warring: W2.6                                                          | Basic State                 |                   | Idle    |        | ×           | Syst<br>discharge c<br>« | em Ådvise<br>urrent(Å) |        | -37    |        | × <     |              |             |         |         | ,<br>,  |
| -Release Date: 21-09-26                                                                                           | Cell Information Wind       | dow               |         |        |             |                          |                        |        |        |        |         |              |             |         |         | • X     |
| specification: 48V/74AH                                                                                           | ľ                           | Cell 1            | Cell 2  | Cell 3 | Cell 4      | Cell 5                   | Cell 6                 | Cell 7 | Cell 8 | Cell 9 | Cell 10 | Cell 11      | Cell 12     | Cell 13 | Cell 14 | Cell 15 |
| cell number: 15                                                                                                   | Voltage(V)                  | 3.291             | 3.291   | 3.291  | 3.291       | 3.291                    | 3.291                  | 3.291  | 3.291  | 3.291  | 3.291   | 3.292        | 3.291       | 3.292   | 3.291   | 3.291   |
|                                                                                                    | Temperature('C)             | 23.4              | 23.4    | 23.4   | 23.4        | 23.4                     | 23.3                   | 23.3   | 23.3   | 23.3   | 23.3    | 23.1         | 23.1        | 23.1    | 23.1    | 23.1    |
|                                                                                                    | Voltage State               | Normal            | Normal  | Normal | Normal      | Normal                   | Normal                 | Normal | Normal | Normal | Normal  | Normal       | Normal      | Normal  | Normal  | Normal  |
|                                                                                                    | Temperatrue State           | Normal            | Normal  | Normal | Normal      | Normal                   | Normal                 | Normal | Normal | Normal | Normal  | Normal       | Normal      | Normal  | Normal  | Normal  |
|                                                                                                    |                             |                   |         |        |             |                          |                        |        |        |        |         |              |             |         |         |         |

9. Aller dans History data window

| BatteryView 3.0.29                              |          | - 0        | ×        |
|-------------------------------------------------|----------|------------|----------|
| File(F) Run(R) Window(W) Options(O) Language(L) | About(A) |            |          |
| Tool Bar                                        |          |            |          |
| Connect Disconnec                               |          |            |          |
| Device List Window Cell Information Window      | Window   |            | • ×      |
| Scan Window                                     |          |            |          |
| Y History Data Window                           |          |            |          |
| Volt-Curr Curve Window                          |          |            |          |
| Avg Volt- Total Curr Curve Window               |          |            |          |
|                                                 |          |            |          |
| Ready                                           |          |            |          |
| Coll Information Window                         |          |            | .::      |
| Cell Information Window                         |          |            | • *      |
|                                                 |          |            |          |
|                                                 |          |            |          |
|                                                 |          |            |          |
|                                                 |          |            |          |
|                                                 |          |            |          |
|                                                 |          |            |          |
|                                                 |          |            |          |
|                                                 |          |            |          |
|                                                 |          |            |          |
| Ready.   Battery Module: 1                      |          | 2024-03-22 | 14:57:13 |

## 10. Clicker sur Event

| BatteryView 3.0.29                                         | -      |           | ×     |
|------------------------------------------------------------|--------|-----------|-------|
| : File(F) Run(R) Window(W) Options(O) Language(L) About(A) |        |           |       |
| Connect Disconnect Start Scan Pause Scan                   |        |           |       |
| Device List Window # X Main Window History Data Window     |        |           | • ×   |
| History Event SOC reset                                    |        |           |       |
| Event                                                      |        |           |       |
| Ready.                                                     |        |           |       |
| Cell Information Window                                    |        |           | • ×   |
| Parte (Patters Meddle 1                                    | 2024.1 | 72-22 14- | 59.52 |
| Ready.   Battery Module: 1                                 | 2024-0 | J3-22 14: | J8:52 |

11. Télecharger le fichier